Messe München Benutzerhandbuch Media Sales User manual Media Sales

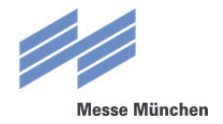

### Inhaltsverzeichnis / Content

| 1. Upload / Upload                                                                |    |
|-----------------------------------------------------------------------------------|----|
| 2. Überprüfung der aufbereiteten Daten / Verification of proceed data             | 9  |
| 2.1 Download der Daten zur Überprüfung / Download of data for verification        | 10 |
| 2.2 Übermittlung der Druckfreigabe / Transmission of the print approval           | 11 |
| 2.2 Übermittlung von Korrekturen / Transmission of corrections                    | 13 |
| 2.3 Übermittlung neuer Daten / Transmission of new data                           | 14 |
| 3. Problem mit Daten / Problems with data                                         | 16 |
| 4. Technische Richtlinien und Datenblätter / Technical guidelines and data sheets | 19 |
| 5. Kontakt / Contact                                                              | 20 |

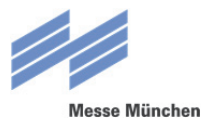

### 1. Upload / Upload

Das Upload-Formular von Media Sales ist unter folgendem Link erreichbar: The Upload-form of Media Sales can be found under following link:

http://mm-mediasales.messe-muenchen.de

Über den Link oben rechts kann zwischen Deutsch und Englisch gewechselt werden [1].

Via the link to the top right you can choose between English and German as language [1].

#### Rechts unten befindet sich ein Link ("technische Richtlinien und Datenblätter") zum Downloadbereich, in dem die Datenblätter mit allen technischen Richtlinien zu den einzelnen Werbeflächen zur Verfügung stehen [2].

On the bottom right there is a link ("technichal guidelines and data sheets") to the download area, where the data sheets and all technical guidelines of the advertising spaces are available [2].

#### Die AGB sind über den entsprechenden Link unterhalb des Textes erreichbar [3].

The terms and conditions are available via the link beneath the text [3].

#### Darunter ist ein Link auf das Benutzerhandbuch zu finden [4].

Below the terms and conditions the user manual is available [4].

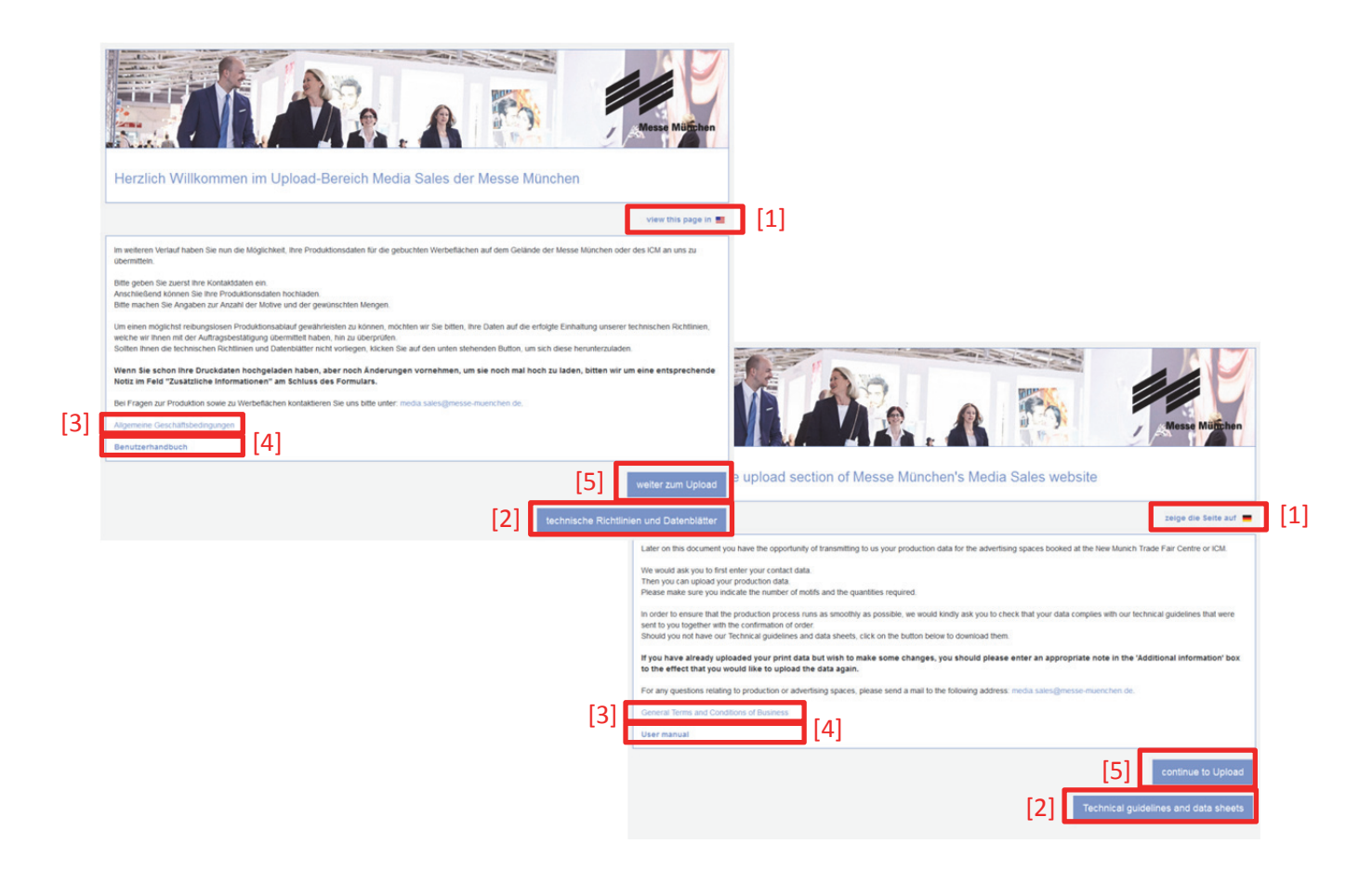

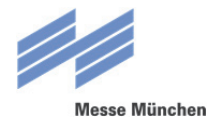

#### Über den Link "weiter zum Upload" kann das Upload-Formular aufgerufen werden [5].

Via the link "continue to upload" the upload-form can be opened [5].

#### <u>Bitte beachten:</u> Es können nur Daten mit maximal 250 MB hochgeladen werden.

Please note: Please note that the size per file cannot be larger than 250 MB.

| And the second second sec | Updather Pro                                                                                                    | Contract of the second second se |               |                                                                                | Upload of your produc                                                                       | tion data                                                              |
|----------------------------------------------------------------------------------------------------|----------------------------------------------------------------------------------------------------|----------------------------------------------------------------------------------------------------|---------------|--------------------------------------------------------------------------------|---------------------------------------------------------------------------------------------|------------------------------------------------------------------------|
| Firma *                                                                                                    |                                                                                                    | Bitte geben Sie twer den Namen des Ausstellers ein.*                                                                                                    |               | important re                                                                   | Click here to see the technical gu                                                          | car publishes, desars of the advectising space.<br>adelines.           |
| Arrede *                                                                                                    | ×                                                                                                    |                                                                                                    |               |                                                                                |                                                                                             |                                                                        |
| Voname *                                                                                                    |                                                                                                    |                                                                                                    |               | Please enter your contact details.                                             |                                                                                             |                                                                        |
| Nachname *                                                                                                    |                                                                                                    |                                                                                                    |               | Company *                                                                      | Please er                                                                                   | vier the name of the exhibitor here. *                                 |
| Telefon *                                                                                                    |                                                                                                    |                                                                                                    |               | Title *                                                                        |                                                                                             |                                                                        |
| E-Mail*                                                                                                    |                                                                                                    |                                                                                                    |               | First name *                                                                   |                                                                                             |                                                                        |
| Bitte wählen Sie die Veranstallung aus.                                                                                                    |                                                                                                    |                                                                                                    |               | Sumane *                                                                       |                                                                                             |                                                                        |
|                                                                                                    |                                                                                                    | Veranetalbunesiabr · 0.2017. 0.2018                                                                                                    |               | Phone *                                                                        |                                                                                             |                                                                        |
| Veranstationg *                                                                                                    | •                                                                                                    |                                                                                                    |               | E-Mail*                                                                        |                                                                                             |                                                                        |
| Bitte wählen Sie die Werbefläche aus:                                                                                                    |                                                                                                    |                                                                                                    |               | Please select the event.                                                       |                                                                                             |                                                                        |
| Werbefläche                                                                                                    | Position *                                                                                                    | Werteflachenbezeichnung *                                                                                                    | V             | Event *                                                                        | Year*                                                                                       | ○ 2017 ○ 2018                                                          |
|                                                                                                    | Produktionsauflage d. Werb                                                                                                   | befäche * Anzahl der Motive in Dafei *                                                                                                    |               |                                                                                |                                                                                             |                                                                        |
| + Durchsuchen.                                                                                                    |                                                                                                    |                                                                                                    |               | Please select the advertising space.                                           |                                                                                             |                                                                        |
|                                                                                                    |                                                                                                    |                                                                                                    |               | Advertising space                                                              | Position *                                                                                  | Advertising space name *                                               |
| Bitte beachten Sie folgende Hinweise:<br>• Es können nur Dateien mit maximal 25                                                                                                    | 0 MB hochgeladen werden.                                                                                                    |                                                                                                    |               |                                                                                | Production run f. advertising space *                                                       | Number of motifs in file *                                             |
| <ul> <li>Der Datemarte dar Reihe Bonder- od<br/>Erlaubt sind alle Buchstaben von A-Z, i</li> <li>Die technischen Richtlinien und Datenb</li> </ul>                                                                                                    | er Leerzeichen einmanen.<br>alle Zahlen von 0-9, Bindestriche, Unterstric<br>slätter können <u>HER</u> heruntergeladen werde | che und Punide.<br>en.                                                                                                    |               | + from                                                                         |                                                                                             |                                                                        |
|                                                                                                    |                                                                                                    |                                                                                                    |               | These and the believes interesting                                             |                                                                                             |                                                                        |
| Ritle wählen Sie die Farbabslimmung aus                                                                                                    |                                                                                                    |                                                                                                    |               | The size per file cannot be larger     The filename should not contain it      | than 250 MB.<br>any special characters or spaces.                                           |                                                                        |
|                                                                                                    |                                                                                                    |                                                                                                    |               | Valid characters are all letters from<br>- The technical guidelines and data   | n A-Z, all digits, hyphen, underscore and period.<br>sheets can be downloaded <u>HERE</u> . |                                                                        |
| Gem können Sie uns ein farbverbindliches Pr<br>Proof bis spätestens [Veranstaltung wählen]                                                                                                    | oof zur Druckabstimmung zukommen lasse<br>Nach diesem Termin eintreffende Proofs                                             | en. Otte beachten Sie hierzu unsere technischen Richtlinien. Wir<br>künnen leider nicht berücksichtigt werden.                                                                                                    | benöligen das |                                                                                |                                                                                             |                                                                        |
| <ul> <li>Ja, ich schicke ihnen ein farbverbindliches Pi</li> </ul>                                                                                                    | roof bis zum [Veranstaltung wählen]                                                                                          |                                                                                                    |               | Please select your colour matching *.                                          |                                                                                             |                                                                        |
| Nein, bitte drucken Sie das Motiv mit Standar                                                                                                    | idwerfen.                                                                                                    |                                                                                                    |               | You are welcome to send us a contract of                                       | roof for print coordination purposes. Please wile the univer-                               | ant provisions which are set out in our technical quidelines. We weake |
|                                                                                                    |                                                                                                    |                                                                                                    |               | the proof by no later than [Choose even                                        | 4 Any proofs received after this date can unfortunately not                                 | Lbe considered.                                                        |
| Zusätzliche Informationen: Bitte informiere<br>Nutzen Sie dieses Feld bitte <u>micht</u> für die D                                                                                                    | n Sie uns über spezielle Farbangaber<br>bermittlung von Montagearweisunge                                                    | n u â.<br>m.                                                                                                    |               | Yes, I will send you a contract proof by                                       | Choose event)                                                                               |                                                                        |
|                                                                                                    |                                                                                                    |                                                                                                    |               | No, please print the motif by using the s                                      | tandard values.                                                                             |                                                                        |
|                                                                                                    |                                                                                                    |                                                                                                    |               |                                                                                |                                                                                             |                                                                        |
|                                                                                                    |                                                                                                    |                                                                                                    |               | Additional information. Please inform<br>Please do not use this field to commu | us about any special colour details, etc.<br>nicale installation instructions.              |                                                                        |
|                                                                                                    |                                                                                                    |                                                                                                    |               |                                                                                |                                                                                             |                                                                        |
|                                                                                                    |                                                                                                    |                                                                                                    |               |                                                                                |                                                                                             |                                                                        |
|                                                                                                    |                                                                                                    |                                                                                                    |               |                                                                                |                                                                                             |                                                                        |

Im ersten Bereich des Formulars müssen die Kontaktdaten des für die Werbefläche zuständigen Ansprechpartners beim Aussteller angegeben werden. Dieser erhält alle E-Mails, die im Laufe der Bearbeitung automatisch vom System versendet werden und wird ggf. von der Messe München bei Fragen zu den Daten kontaktiert.

In the first area of the form, the contact data of the responsible person for the exhibitor's advertising space has to be specified. The contact person receives all emails, which will be send automatically from the system in the course of processing and who might be contacted from the Messe München for any further questions about the data.

## <u>Bitte beachten:</u> Als Wert für das Feld "Aussteller" wird beim Verlassen des Feldes "Firma" automatisch der Firmenname übernommen. Dieser kann jedoch jederzeit wieder überschrieben werden.

<u>Please note:</u> As value for the field "exhibitor" the company name will automatically be taken over by leaving the field "company". This can be changed at any time again.

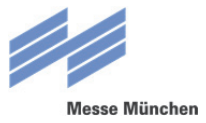

| firma *    |   | Ritte gehen Sie hier den Namen des Ausstellers ein * |
|------------|---|------------------------------------------------------|
| ii ii ii a |   | bitte geben die nich der Hamer des Ausstellers ein.  |
| Anrede *   | • |                                                      |
| /orname *  |   |                                                      |
| lachname * |   |                                                      |
| elefon *   |   |                                                      |

| Company *    | Please enter | the name of the exhibitor here. * |
|--------------|--------------|-----------------------------------|
| Title *      | •            |                                   |
| First name * |              |                                   |
| Surname *    |              |                                   |
| Phone *      |              |                                   |
| E-Mail *     |              |                                   |

#### Im nächsten Bereich müssen die Veranstaltung und das Veranstaltungsjahr gewählt werden.

*In the next area the name and the year of the event have to be chosen.* 

| Bitte wählen Sie die Veranstaltung aus:<br>Veranstaltung * | • | Veranstaltungsjahr * | O 2016 O 2017 |
|------------------------------------------------------------|---|----------------------|---------------|
|                                                            |   |                      |               |
| Please select the event:                                   |   |                      |               |
| Event *                                                    | • | Year *               | O 2016 O 2017 |

Als nächstes muss angegeben werden, für welche Werbefläche die hochgeladenen Daten verwendet werden sollen. Diese kann entweder anhand deren Artikelnummer, z.B. "5" für "Stoffbahn 9m", oder der Werbeflächenbezeichnung gewählt werden. Das jeweils andere Feld passt sich automatisch an. Im nächsten Schritt werden die Produktionsauflage der Werbefläche und die Anzahl der Motive, die sich in der Datei befinden, angegeben (z.B. mehrere Motive für einen Würfel). Im letzten Schritt wird in diesem Bereich die Datei mit einem Klick auf den "Durchsuchen"-Button ausgewählt.

In the next step it is essential to specify what advertising space the uploaded data should be used for. This can be selected either on the item number, e.g. "5" for "textile banner, 9m", or the designation of the advertising space. The other field adjusts automatically. In the next step the production plan of the advertising space and the amount of motifs in the file have to be specified (e.g. several designs for an advertising cube). In the last step in this are the file is selected with a click on the "browse" button.

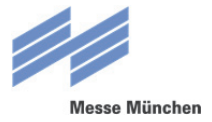

| litte wählen Sie die Werbefläche aus:                                                                                                    |                                                                                                    |                              |   |
|----------------------------------------------------------------------------------------------------|----------------------------------------------------------------------------------------------------|------------------------------|---|
| Verbefläche                                                                                                    | Position *                                                                                                    | Werbeflächenbezeichnung *    | ~ |
|                                                                                                    | Produktionsauflage d. Werbefläche *                                                                                         | Anzahl der Motive in Datei * |   |
|                                                                                                    |                                                                                                    |                              |   |
| Durchsuchen                                                                                                    |                                                                                                    |                              |   |
| Purchsuchen                                                                                                    |                                                                                                    |                              |   |
| Durchsuchen Bitte beachten Sie folgende Hinweise:     Es können nur Dateien mit maxima                                                                             | II 250 MB hochgeladen werden.                                                                                               |                              |   |
| Durchsuchen Bitte beachten Sie folgende Hinweise:     Es können nur Dateien mit maxima     Der Dateiname darf keine Sonder-     Erlauht sind alle Ruchstahen von A | il 250 MB hochgeladen werden.<br>Oder Leerzeichen enthalten.<br>-Z. alle Zahlen von 0-9. Bindestriche Unterstriche und Punk | te                           |   |

| Production run f. advertising space * Number of motifs in file |        |
|----------------------------------------------------------------|--------|
| 5 1                                                            | *      |
|                                                                |        |
|                                                                |        |
|                                                                |        |
| 50 MB.                                                         |        |
|                                                                | 50 MB. |

### Im folgenden Bereich des Upload-Formulars wird gewählt, ob eine Farbabstimmung mittels eines Proofs erfolgen soll oder nicht.

In the following area of the upload-form, please select if a colour matching by proof is necessary or not.

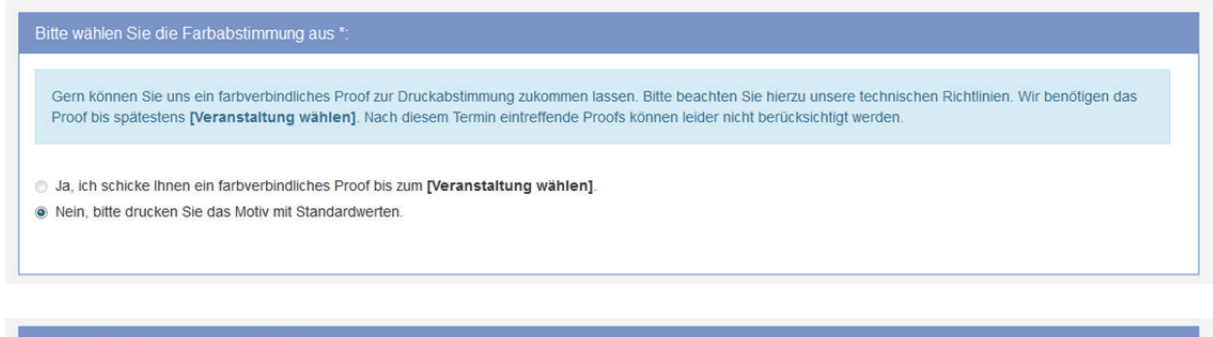

Please select your colour matching \*:

You are welcome to send us a contract proof for print coordination purposes. Please note the relevant provisions which are set out in our technical guidelines. We require the proof by no later than [Choose event]. Any proofs received after this date can unfortunately not be considered.

- Yes, I will send you a contract proof by [Choose event].
- No, please print the motif by using the standard values.

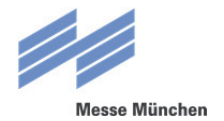

## <u>Bitte beachten:</u> Für Gastveranstaltungen kann kein Proof angefordert werden. In diesem Fall erscheint der Hinweis, dass die Werbeflächen nach dem Europäischen Standard PSO gedruckt werden.

<u>Please note:</u> It is not possible to request proofs for guest events. In that case a notice is displayed that the advertising spaces will be printed based on the European Standard PSO.

| inweis zur Farbabstimmung:                      |  |
|-------------------------------------------------|--|
| Wir drucken nach dem Europäischen Standard PSO. |  |
|                                                 |  |
|                                                 |  |
| ease note:                                      |  |
| We print based on the European Standard PSO.    |  |
|                                                 |  |

#### Der letzte Bereich im Formular stellt ein Eingabefeld zur Verfügung, in dem optional zusätzliche Informationen angegeben werden können, wie etwa spezielle Farbvorgaben.

*In the last sector of the form you can find an input field where additional information, like color specifications, can be specified.* 

| Zusätzliche Informationen: Bitte infor Nutzen Sie dieses Feld bitte nicht fü | mieren Sie uns über spezielle Fa<br>· die Übermittlung von Montagea | arbangaben u.ä.<br>Inweisungen. |  |
|------------------------------------------------------------------------------|---------------------------------------------------------------------|---------------------------------|--|
|                                                                              |                                                                     |                                 |  |
|                                                                              |                                                                     |                                 |  |
|                                                                              |                                                                     |                                 |  |
|                                                                              |                                                                     |                                 |  |

| Additional information: Please inform us about any sp<br>Please do <u>not</u> use this field to communicate installatio | ecial colour details, etc.<br>n instructions. |  |  |
|----------------------------------------------------------------------------------------------------|-----------------------------------------------|--|--|
|                                                                                                    |                                               |  |  |
|                                                                                                    |                                               |  |  |
|                                                                                                    |                                               |  |  |
|                                                                                                    |                                               |  |  |

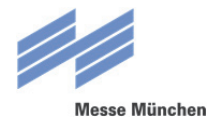

### Wurden alle Pflichtfelder ausgefüllt, kann der Upload über den Button "Zustimmen und Absenden" gestartet werden.

Once all mandatory fields are filled, the upload can be started via the button "Agree and Send".

|               |                                             | ية.<br>• Zustimmen und Absenden |
|---------------|---------------------------------------------|---------------------------------|
|               |                                             | ية.<br>• Agree and send         |
| + Durchsuchen | 1<br>Upload wird ausgeführt. 🧭<br>Testdatei |                                 |
| + Browse_     | Uploading file. 😌                           |                                 |

## Nach erfolgreichem Upload wird eine entsprechende Meldung angezeigt. Zudem wird eine automatische E-Mailbenachrichtigung an die für den Ansprechpartner hinterlegte E-Mailadresse geschickt.

In accordance to a successful upload, a dialog will be displayed. Moreover, an automated email notification will be send to the specified email address of the contact person.

|                                     | Upload erfolgreich abgeschlossen! 🗸                                                                                             |  |
|-------------------------------------|----------------------------------------------------------------------------------------------------|--|
| + Durchsuchen                       | Die Datei wurde erfolgreich hochgeladen und importiert.                                                                         |  |
| Bitte wählen Sie die Farbabstimmu   | Schliessen                                                                                                    |  |
| Gern können Sie uns ein farbverbind | liches Proof zur Druckabstimmung zukommen fassen. Bitte beachten Sie hierzu unsere technischen Richtlinien. Wir benötigen das   |  |
|                                     |                                                                                                    |  |
|                                     | Upload successfully completed! 🗸                                                                                                |  |
| + Browse                            | The file was successfully uploaded and imported.                                                                                |  |
| Please select your colour matching  | Close                                                                                                    |  |
| You are welcome to send us a contra | ct proof for print coordination purposes. Please note the relevant provisions which are set out in our technical guidelines. We |  |

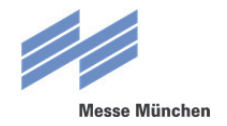

# 2. Überprüfung der aufbereiteten Daten / *Verification of proceed data*

Nach dem Upload werden die Daten technisch aufbereitet. Ist die Bearbeitung abgeschlossen, erhält der Ansprechpartner eine (ggf. auch mehrere, falls mehrere Motive hochgeladen wurden) E-Mail mit der Information, dass die Daten überprüft werden können.

After the upload, the data will be technically processed. When the process is finished, the contact person receives an email (one or more emails, in case more motifs have been uploaded) including the information that the data needs extra approval now.

### Die E-Mail enthält u.a. die Angabe, bis wann eine Druckfreigabe erfolgen muss, sowie ggf. zusätzliche Anmerkungen zu den aufbereiteten Daten.

This email also contains i.a. the information until when the print has to be approved as well as appropriate additional notes to the proceed data.

### Zudem ist ein Link enthalten, über welchen die entsprechende Datei im Browser zur weiteren Bearbeitung geöffnet werden kann.

In addition it contains a link that guides you to the respective file in the browser for further processing.

| Messe München                                                                                                    |                     | Benachrichtigungen Optionen                                                  |                            |
|----------------------------------------------------------------------------------------------------|---------------------|------------------------------------------------------------------------------|----------------------------|
| Information Active Active Acti | uf Freigabe         | <ul> <li>Datei prufen</li> <li>Antwort übermitteln</li> <li>Hilte</li> </ul> | ()<br>Notifications Option |
| Aligemeine Informationen                                                                                                    | Testdatei.pdf       |                                                                              | ① Check file               |
|                                                                                                    | Information         |                                                                              | Submit answer     Help     |
|                                                                                                    | ✓ Advertising space |                                                                              |                            |
|                                                                                                    |                     |                                                                              |                            |

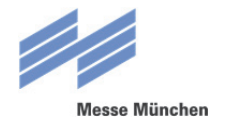

## 2.1 Download der Daten zur Überprüfung / Download of data for verification

### Um die aufbereiteten Daten zu überprüfen, können diese über den entsprechenden Link auf der rechten Seite heruntergeladen werden.

To approve the proceed data, the files should be downloaded via the corresponding link on the right side.

| Messe München                                                                                                    | (i)<br>Benachrichtigungen                                           | Optionen |
|----------------------------------------------------------------------------------------------------|---------------------------------------------------------------------|----------|
| Testdatei.pdf                                                                                                    | Datei prüfen     Antwort überm     Antwort überm                    | itteln   |
|                                                                                                    | () Time                                                             | Þ        |
| Messe München                                                                                                    | (j)<br>Notifications                                                | Options  |
| Information  Advertising space                                                                                                    | <ol> <li>Check file</li> <li>Submit answer</li> <li>Help</li> </ol> | <b>^</b> |
| current status (A):  Awaiting customer approval  Second Second S |                                                                     | _        |

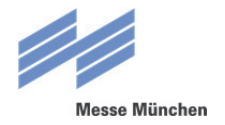

## 2.2 Übermittlung der Druckfreigabe / Transmission of the print approval

War die Überprüfung der Daten erfolgreich, kann die Druckfreigabe übermittelt werden. Hierzu muss auf den Link "Antwort übermitteln" rechts im Browserfenster geklickt werden.

After checking the file you can choose an approval-option by clicking on the "Submit answer"-Button.

| Information                                                                                              | Datei prüfen     Antwort übermitteln                  | 1     |
|----------------------------------------------------------------------------------------------------|-------------------------------------------------------|-------|
| ✓ Werbernittel<br>aktueller Status (A): Warten auf Freigabe                                              | (2) Hilfe                                             | ۶     |
| Messe München                                                                                            | (j)<br>Notifications                                  | Optie |
| Testdatei.pdf                                                                                            | <ol> <li>Check file</li> <li>Submit answer</li> </ol> |       |
| <ul> <li>✓ Advertising space</li> <li>current status (Å):</li> <li>Awaiting customer approval</li> </ul> | (2) Help                                              | 2     |

In der darauffolgenden Ansicht kann anschließend im dafür vorgesehenen DropDown die Freigabe-Option "Druckfreigabe erteilen" gewählt werden. Wenn gewünscht, können zusammen mit der Freigabe auch noch zusätzliche Informationen übermittelt werden, die in das darunter stehende Feld eingetragen werden.

In the following section the sharing option "send print approval" can be selected. If desired you can send additional information along with the approval, that can be entered in the note field below.

### Mit einem Klick auf "Speichern" werden die Angaben gespeichert und übermittelt. Anschließend startet die Produktion der Werbefläche.

*After clicking on the button "Save" the information will be saved and forwarded to the printer. The actual production of the advertising space starts now.* 

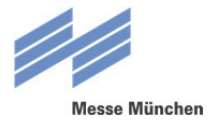

### Die Bearbeitung kann vor dem Versenden der Druckfreigabe jederzeit über den "Abbrechen"-Button beendet werden.

*The process can be quitted any time via the "cancel"-button before sending the print approval.* 

|                                                                                                    |                                                                                                    | Dentermentigungen                           |
|----------------------------------------------------------------------------------------------------|----------------------------------------------------------------------------------------------------|---------------------------------------------|
| lesse München                                                                                                    |                                                                                                    |                                             |
| Bearbeitungsmodus                                                                                                    |                                                                                                    |                                             |
| Dateiformat-Typ:                                                                                                    | Image                                                                                                    |                                             |
| Name:                                                                                                    | Testdatei.pdf                                                                                                    | × OK<br>× Abbrechen                         |
|                                                                                                    |                                                                                                    | @ +##e                                      |
| Bitte wählen Sie eine der folgenden f                                                                                                    | Freigabe-Optionen und geben Sie evtl. zusätzliche Anmerkungen an:                                                 |                                             |
| Freigabe-Optionen:                                                                                                    | Druckfreigabe erteilen                                                                                            | •                                           |
| Zusatzanmerkungen Freigabe/Korrektu                                                                                                    | r/neue Dat                                                                                                    |                                             |
|                                                                                                    |                                                                                                    |                                             |
| ✓ Werbemittel                                                                                                    |                                                                                                    |                                             |
| aktueller Status (A):                                                                                                    | Warten auf Freigabe                                                                                               |                                             |
|                                                                                                    |                                                                                                    | i                                           |
| lesse München                                                                                                    |                                                                                                    | ()<br>Notifications                         |
| esse München<br>Get mode<br>File Format Type:                                                                                                    | Image                                                                                                    | Notifications                               |
| esse München<br>Edit mode<br>File Format Type:<br>Name:                                                                                                    | Image<br>Testdatei.pdf                                                                                            | € OK                                        |
| esse München<br>G Edit mode<br>File Format Type:<br>Name:<br>Awaiting print approval.                                                                                                    | Image<br>Testdatei.pdf                                                                                            | € Interest                                  |
| esse München         Ø Edit mode         File Format Type:         Name:         • Awaiting print approval.         Kindly select one of the following ap                                                                                                    | Image<br>Testdatei.pdf<br>proval options and add your additional comments if necessary:                           | Notifications<br>✓ OK<br>× Cancel<br>⊕ Holp |
| esse München  Edit mode  Edit mode  File Format Type:  Name:  Awaiting print approval.  Kindly select one of the following ap Approval options:                                                                                                    | Image<br>Testdatei.pdf<br>proval options and add your additional comments if necessary:<br>send print approval    | Notifications                               |
| esse München  Edit mode  Edit mode  File Format Type:  Name:  Auantiting print approval.  Kindly select one of the following ap  Approval options:  Additional information approval/correction                                                                                                    | Image Testdatei.pdf proval options and add your additional comments if necessary: send print approval ons/new d   | € injection                                 |
| esse München            Edit mode          File Format Type:         Name:            • Awaiting print approval.          Kindly select one of the following ap          Approval options:         Additional information approval/correction                                                                                       | Image Testdatei.pdf proval options and add your additional comments if necessary: send print approval ons/new d   | Notifications     ✓ OK     × Cancel         |
| esse München  Edit mode  Edit mode  File Format Type:  Name:  Amage:  Amage Approval  Approval options:  Additional information approval/correction  Additional information approval/correction  Additional information approval/correction  Additional information approval/correction  Additional information approval/correction | Image Testclatei.pclf proval options and add your additional comments if necessary: send print approval ons/new d | Notifications<br>✓ OK<br>× Cancel<br>③ Hup  |

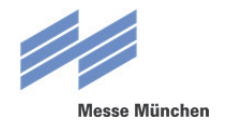

#### 2.2 Übermittlung von Korrekturen / Transmission of corrections

#### Müssen an der aufbereiteten Datei noch Korrekturen durchgeführt werden, so kann in der Bearbeitungs-Ansicht die Option "Korrekturwünsche angeben" gewählt werden. Die Korrekturen sollten in das Feld für die Zusatzanmerkungen eingetragen werden.

*If there have to be done any corrections on the proceed data, the option "corrections" can be selected in the edit view. The corrections should be entered in the field for additional notes.* 

Mit einem Klick auf "Speichern" werden die Angaben gespeichert und übermittelt.

After clicking on the "Save"-button, the information will be stored and transmitted.

Die Bearbeitung kann vor dem Versenden der Korrekturanmerkungen jederzeit über den "Abbrechen"-Button beendet werden.

You can cancel the processing any time via the "cancel"-button before sending the revision notes.

## <u>Bitte beachten:</u> Die Funktion zur Übermittlung von Korrekturen sollte nicht genutzt werden, um Fragen zu Werbeflächen, Anmerkungen zur Montage o.ä. zu übermitteln. Diese Themen sollten direkt mit dem Media Sales-Team abgeklärt werden.

<u>Please note:</u> the message function for corrections should not be used for questions about advertising spaces, installation instructions etc. Those topics should be coordinated directly with the Media Sales team.

|                                                                                                    |                                                                                  | Benachrichtigungen C                             |
|----------------------------------------------------------------------------------------------------|----------------------------------------------------------------------------------|--------------------------------------------------|
| lesse München                                                                                                    |                                                                                  |                                                  |
| Bearbeitungsmodus                                                                                                    |                                                                                  |                                                  |
| Dateiformat-Typ:                                                                                                    | Image                                                                            |                                                  |
| Name:                                                                                                    | Testdatei.pdf                                                                    | ✓ OK<br>× Abbrechen                              |
| ← Warten auf Druckfreigabe.                                                                                                    |                                                                                  | © 11%                                            |
| Bitte wählen Sie eine der folgenden Freigabe-Opti                                                                                                    | onen und geben Sie evtl. zusätzliche Anmerkungen an:                             |                                                  |
| Freigabe-Optionen:                                                                                                    | Korrekturwünsche angeben                                                         |                                                  |
| Zusatzanmerkungen Freigabe/Korrektur/neue Dat                                                                                                    |                                                                                  |                                                  |
|                                                                                                    |                                                                                  |                                                  |
| ✓ Werbemittel                                                                                                    |                                                                                  |                                                  |
| aktueller Status (A):                                                                                                    | Warten auf Freigabe                                                              |                                                  |
|                                                                                                    |                                                                                  | (j)                                              |
| lesse München<br>Ø Edit mode                                                                                                    |                                                                                  | (j)<br>Notifications                             |
| lesse München<br>Ø Edit mode<br>File Format Type:                                                                                                    | Image                                                                            | (j)<br>Notifications                             |
| esse München<br>Ø Edit mode<br>File Format Type:<br>Name:                                                                                                    | Image<br>Testdatei.pdf                                                           | Notifications                                    |
| esse München<br>Æ Edit mode<br>File Format Type:<br>Name:<br>• Awaiting print approval.                                                                                                    | Image<br>Testdatei.pdf                                                           | €<br>Notifications<br>✓ OK<br>× Cancel<br>© toty |
| Accesse München  Accesse München  Accesse München  File Format Type:  Name:  Accesse Accesses Accesses Accesse | Image Testdatei.pdf s and add your additional comments if necessary:             | Notifications<br>✓ OK<br>× Cancel<br>② toty      |
|                                                                                                    | Image Testdatei.pdf and add your additional comments if necessary: corrections   | Notifications                                    |
|                                                                                                    | Image Testdatei.pdf s and add your additional comments if necessary: corrections | €<br>Notifications<br>✓ OK<br>× Cancel<br>© Hote |
|                                                                                                    | Image Testdatei.pdf s and add your additional comments if necessary: corrections | €<br>Notifications<br>CAL<br>Cancel              |
|                                                                                                    | Image Testdatei.pdf s and add your additional comments if necessary: corrections | Notifications                                    |

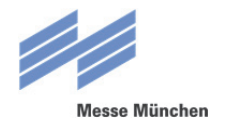

#### 2.3 Übermittlung neuer Daten / Transmission of new data

#### Müssen für die Werbefläche neue Daten hochgeladen werden, so kann diese Info über die entsprechende Freigabe-Option übermittelt werden. Zusätzliche Informationen können in das Feld für Zusatzanmerkungen eingetragen werden.

*If new files have to be uploaded for an advertising space, please send this information via the corresponding print approval. Additional information can be entered in the field for additional notes.* 

Mit einem Klick auf "Speichern" werden die Angaben gespeichert und übermittelt. After you click on the "Save"-button, the information will be stored and transmitted.

#### Die Bearbeitung kann vor dem Versenden der Korrekturanmerkungen jederzeit über den "Abbrechen"-Button beendet werden.

You can cancel the processing any time via the "cancel"-button before sending the revision notes.

|                                                                                                    |                                                                                                    | Benachrichtigungen Optio                                                                                                  |
|----------------------------------------------------------------------------------------------------|----------------------------------------------------------------------------------------------------|----------------------------------------------------------------------------------------------------|
| Messe München                                                                                                    |                                                                                                    |                                                                                                    |
| Ø Bearbeitungsmodus                                                                                                    |                                                                                                    |                                                                                                    |
| Dateiformat-Typ:                                                                                                    | Image                                                                                                    |                                                                                                    |
| Name:                                                                                                    | Testdatei.pdf                                                                                                    | ✓ OK                                                                                                    |
| <ul> <li>Warten auf Druckfreigabe.</li> </ul>                                                                                                    |                                                                                                    |                                                                                                    |
| Bitte wählen Sie eine der folgende                                                                                                    | en Freigabe-Optionen und geben Sie evtl. zusätzliche Anmerkungen an:                                                                                |                                                                                                    |
| Freigabe-Optionen:                                                                                                    | es wird eine neue Datei geliefert                                                                                                    |                                                                                                    |
| Zusatzanmerkungen Freigabe/Korre                                                                                                    | ektur/neue Dat                                                                                                    |                                                                                                    |
|                                                                                                    |                                                                                                    |                                                                                                    |
| ✓ Werbernittel                                                                                                    |                                                                                                    |                                                                                                    |
|                                                                                                    |                                                                                                    |                                                                                                    |
| aktueller Status (A):                                                                                                    | Warten auf Freigabe                                                                                                    | (i)                                                                                                    |
| aktueller Status (A):                                                                                                    | Warten auf Freigabe                                                                                                    | (j)<br>Notifications Opt                                                                                                  |
| aktueller Status (A):<br>Messe München<br>Ø Edit mode                                                                                                    | Warten auf Freigabe                                                                                                    | ()<br>Notifications Opt                                                                                                   |
| aktueller Status (A): Messe München Edit mode File Format Type:                                                                                                    | Warten auf Freigabe                                                                                                    | (j)<br>Notifications Opt                                                                                                  |
| aktueller Status (A):<br>Messe München<br>C Edit mode<br>File Format Type:<br>Name:                                                                                                    | Warten auf Freigabe<br>Image<br>Testdatei.pdf                                                                                                    | (j)<br>Notifications Opt                                                                                                  |
| aktueller Status (A):<br>Messe München                                                                                                    | Warten auf Freigabe<br>Image<br>Testdatei.pdf                                                                                                    | €<br>Notifications Opt                                                                                                    |
| aktueller Status (A):<br>Messe München<br>Ætt mode<br>File Format Type:<br>Name:<br>Ame:<br>Manifing print approval.<br>Kindly select one of the following                                                                                                    | Image Testdatei.pdf                                                                                                    | €<br>Notifications Opt<br>✓ OK<br>× Cancel<br>⊕ Vay                                                                       |
| aktueller Status (A):  Messe München  C Edit mode  File Format Type:  Name:  Awaiting print approval.  Kindly select one of the following  Approval ontions:                                                                                                    | Image Testdatei.pdf geproval options and add your additional comments if necessary: revised data will be unloaded                                   | ()<br>Notifications Opt<br>✓ OK<br>× Cancel<br>()<br>()<br>()<br>()<br>()<br>()<br>()<br>()<br>()<br>()<br>()<br>()<br>() |
| aktueller Status (A):  Messe München  Ete Format Type:  Name:  Awaiting print approval.  Kindly select one of the following  Approval options:  Additional information approval/corre                                                                                                    | Warten auf Freigabe Warten auf Freigabe Image Testclatei.pclf revised data will be uploaded ections/new d                                           | €<br>Notifications Opt                                                                                                    |
| aktueller Status (A):  Messe Mänchen  Etie Format Type:  Name:  Maining print approval.  Kindly select one of the following  Approval options:  Additional information approval/correl                                                                                                    | Warten auf Freigabe Image Testdatei.pdf epproval options and add your additional comments if necessary: revised data will be uploaded ections/new d | €<br>Notifications Opt                                                                                                    |
| aktueller Status (A):  Messe München  C Edit mode  File Format Type:  Name:  Additional information approval.  Additional information approval/correct  Additional information approval/correct  Additional information  Additional information  Additional information  Additional information  Additional information  Additional information  Additional information  Additional information  Additional information  Additional information  Additional information  Additional information  Additio | Warten auf Freigabe Image Testdatei.pdf revised data will be uploaded ections/new d                                                                 | Notifications Opt     ✓ OK     × Cancel     © ++++                                                                        |

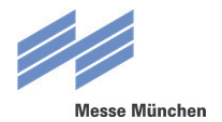

Nach der Bestätigung wird eine automatische E-Mailbenachrichtigung an den Ansprechpartner geschickt, die einen Link enthält, über welchen die neuen Daten hochgeladen werden sollten. Im sich öffnenden Upload-Formular muss lediglich die neue Datei ausgewählt werden. Alle anderen Angaben werden von den alten Daten übernommen.

After the confirmation, an automated email notification will be send that includes a link to upload the revised data. In the opening upload form you only have to select a new file. All other information will be taken from the former data.

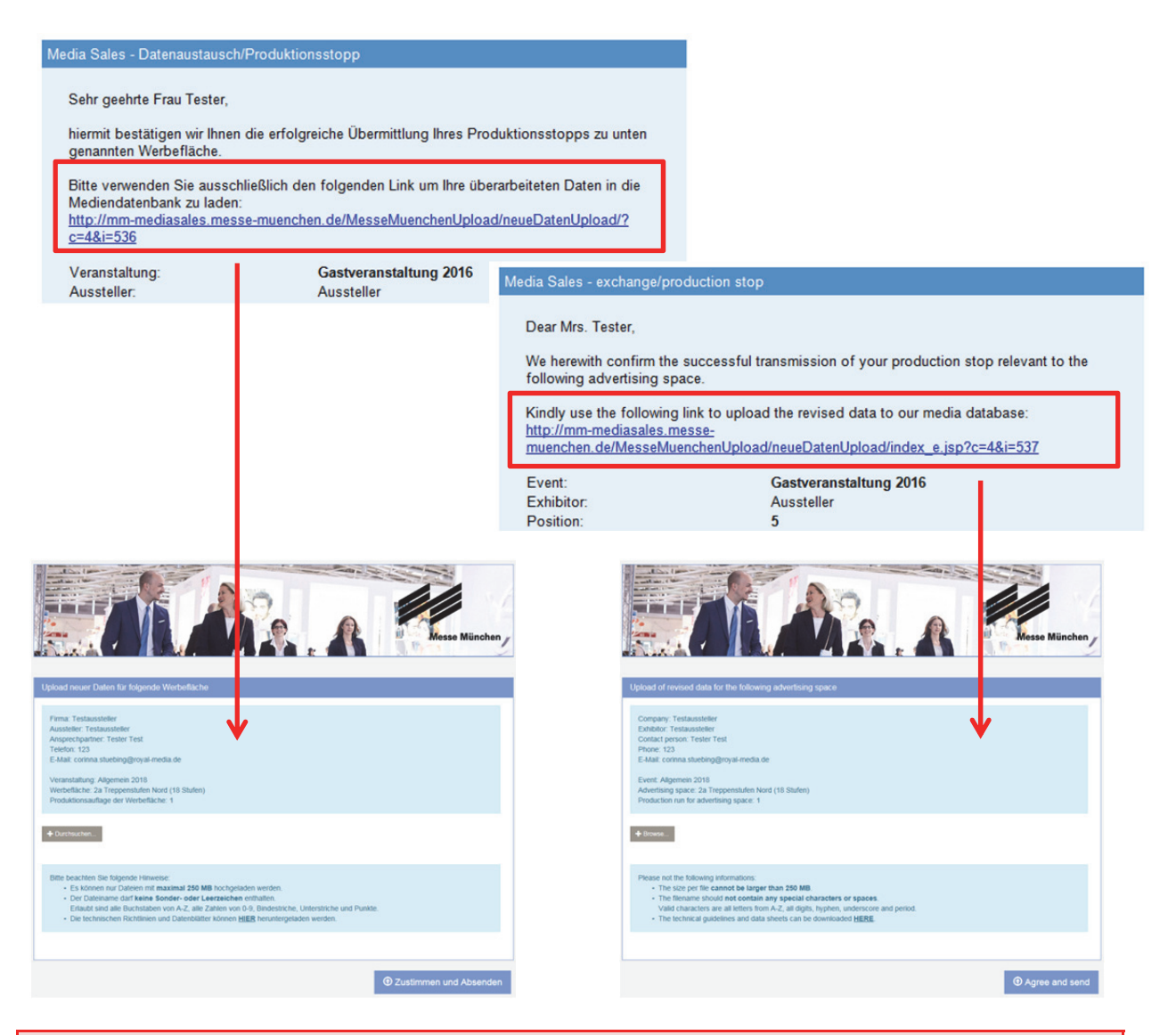

#### WICHTIG:

Neue Daten für eine Werbefläche bitte <u>immer</u> über den Link aus der E-Mail hochladen und nicht über das Media Sales-Upload-Formular. So werden die neuen Daten sofort weiterbearbeitet. Erfolgt jedoch ein Upload über das normale Upload-Formular, durchläuft die Datei erst noch eine Prüfung bei Media Sales um die Auftragszugehörigkeit zu klären.

#### Important note:

Please upload new data for an advertising space <u>always</u> via the link in the confirmation mail and not over a new media sales upload form so the data will be processed immediately. If data is uploaded via the normal upload form, the file needs another proof from Media Sales to clarify the order number first.

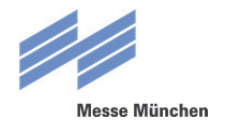

### 3. Problem mit Daten / Problems with data

Gelegentlich tauchen bei der Bearbeitung von Daten für Werbeflächen Probleme auf. Typische Beispiele sind etwa ein falsches Format oder eine zu geringe Auflösung.

In diesen Fällen erhält der Ansprechpartner eine entsprechende E-Mail, die das Problem beschreibt. In dieser E-Mail befindet sich auch ein Link, über den die betroffene Datei im Browser aufgerufen werden kann.

*By processing data for advertising spaces occationally problems may occur. Typical examples are an incorrect format or a too low resolution.* 

*In such cases the contact person receives an corresponding email describing the problem. This email also contains a link to open the affected file in your browser.* 

#### Über den "Bearbeiten"-Button (siehe auch 2.2) kann die Information zum weiteren Vorgehen übermittelt werden.

*Via the "Edit" button the information for the further proceed will be forwarded.* 

### Im zur Verfügung stehenden DropDown kann ausgewählt werden, dass die Daten überarbeitet und neu geliefert werden, oder dass keine anderen zur Verfügung stehen.

In the available DropDown it is possible to choose that the data will be revised and resupplied or that no other files are available.

### Stehen keine anderen Daten zur Verfügung, wird die entsprechende Information übermittelt und die Bearbeitung mit der bestehenden Datei fortgesetzt.

*If there are no other files available, the related information will be forwarded and the processing will be continued with the existing file.* 

| Dateiformat-Typ:                         | Image                                                 | V OK        |
|------------------------------------------|-------------------------------------------------------|-------------|
| Name:                                    | Testdatei.pdf                                         | × Abbrechen |
|                                          | ert.                                                  | @ U%-       |
| Bitte wählen Sie eine der folgenden Opti | ionen und geben Sie evtl. zusätzliche Anmerkungen an: |             |
| Information zu neu angeforderter Datei:  | Es stehen leider keine anderen Daten zur Verfügung.   | •           |
| Zusatzanmerkungen zu neu angeforderter   | Datei:                                                |             |
|                                          |                                                       |             |
| - Werbernittel                           |                                                       |             |
|                                          |                                                       |             |
|                                          |                                                       |             |

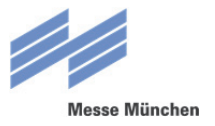

| / Edit mode                                    |                                                 |          |
|------------------------------------------------|-------------------------------------------------|----------|
| File Format Type:                              | Image                                           |          |
| Name:                                          | Testdatei.pdf                                   | × Cancel |
|                                                |                                                 | @ Halp   |
| Kindly select one of the following options a   | and add your additional comments if necessary:  |          |
| Information for requested new file:            | Unfortunately there is no other data available. | •        |
| Additional information for newly requested dat | a:                                              |          |
|                                                |                                                 |          |
| <ul> <li>Advertising space</li> </ul>          |                                                 |          |
|                                                |                                                 |          |
|                                                |                                                 |          |

Können neue Daten geliefert werden, erhält der Ansprechpartner eine E-Mail mit einem Upload-Link – siehe auch Punkt 2.3.

*If new data can be delivered, the contact person receives an e-mail containing the upload-link - see section 2.3.* 

| // bearbeitungsmodus                  |                                                          |              |
|---------------------------------------|----------------------------------------------------------|--------------|
| Dateiformat-Typ:                      | Image                                                    |              |
| Name:                                 | Testdatei.pdf                                            | × Abbrechen  |
| ✓ Druckerei hat neue Daten angel      | fordert.                                                 | <b>0</b> 11% |
| Bitte wählen Sie eine der folgenden   | Optionen und geben Sie evtl. zusätzliche Anmerkungen an: |              |
| Information zu neu angeforderter Date | it. Die Daten werden überarbeitet.                       |              |
| Zusatzanmerkungen zu neu angeforde    | arter Datei:                                             |              |
|                                       |                                                          |              |
| ✓ Werbernittel                        |                                                          |              |
|                                       |                                                          |              |
|                                       |                                                          |              |

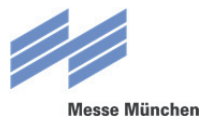

| / Edit mode                                      |                                           |          |
|--------------------------------------------------|-------------------------------------------|----------|
| File Format Type:                                | Image                                     |          |
| Name:                                            | Testdatei.pdf                             | × Cancel |
|                                                  |                                           | @ Hole   |
| Kindly select one of the following options and   | dd your additional comments if necessary: |          |
| Information for requested new file:              | The data will be revised.                 | •        |
| Additional information for newly requested data: |                                           |          |
|                                                  |                                           |          |
| <ul> <li>✓ Advertising space</li> </ul>          |                                           |          |
|                                                  |                                           |          |
|                                                  |                                           |          |

#### WICHTIG:

Auch hier – wie auch bereits in Punkt 2.3 erläutert – ist es wichtig, dass für den Upload der neuen Daten der Link aus der E-Mail verwendet wird und nicht das Standard-Upload-Formular aus Punkt 1. Nur so ist eine schnellstmögliche Weiterbearbeitung der Daten möglich.

Important note:

As indicated in section 2.3. above, it is important to use the email link for uploading new data and not the normal upload form in section 1. This is the only way for a top-speed finishing.

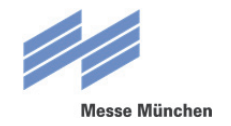

# 4. Technische Richtlinien und Datenblätter / *Technical guidelines and data sheets*

### Die Datenblätter mit allen technischen Richtlinien zu den einzelnen Werbeflächen stehen unter folgendem Link als PDF zum Download bereit:

The data sheets containing all technical guidelines to the individual advertising spaces are available for downloading as PDF files via the following link:

#### http://mm-mediasales.messe-muenchen.de/mediasales\_tech

### Alternativ kann der Downloadbereich auch über den entsprechenden Link auf der Introseite des Upload-Formulars aufgerufen werden (siehe Punkt 1.).

Another way how to get to the download area is via the corresponding link on the Welcome page of the upload form (see section 1.).

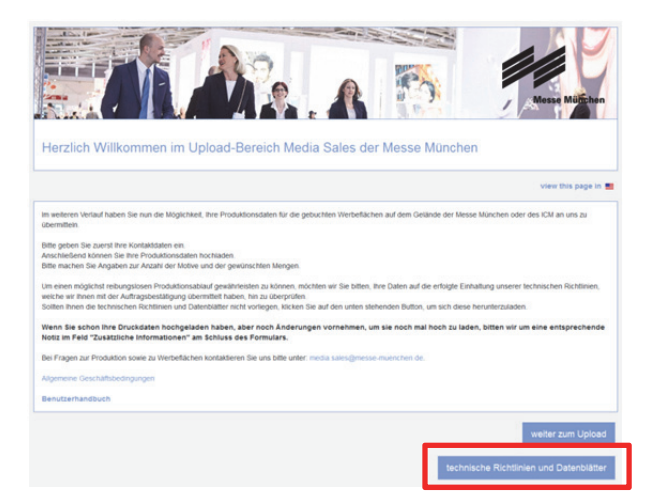

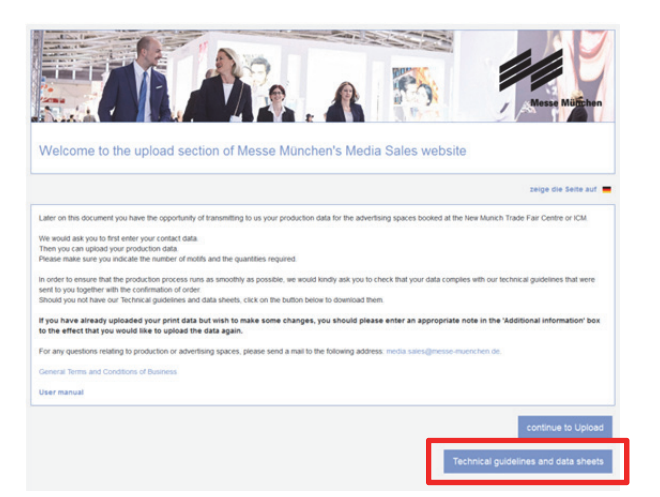

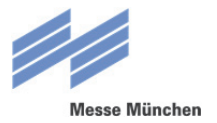

### 5. Kontakt / Contact

Bei Fragen zu den Werbeflächen oder zur Arbeit mit dem Media Sales-Tool wenden Sie sich bitte an Ihren Ansprechpartner bei der Messe München.

If you have any questions about advertising spaces or about working with the Media Sales Tool please contact your contact person at Messe München.